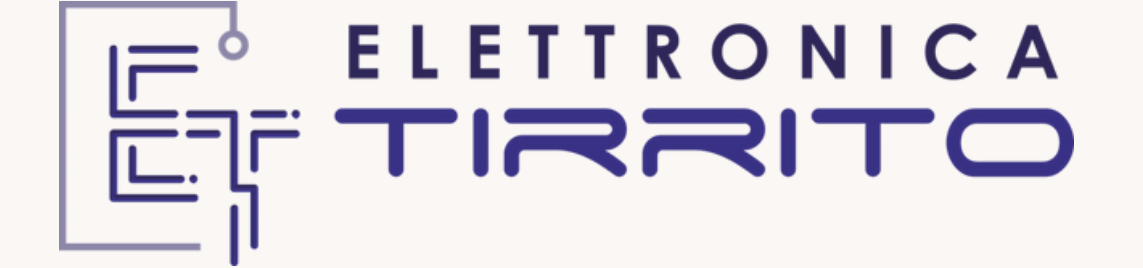

# **Manuale Water Meter**

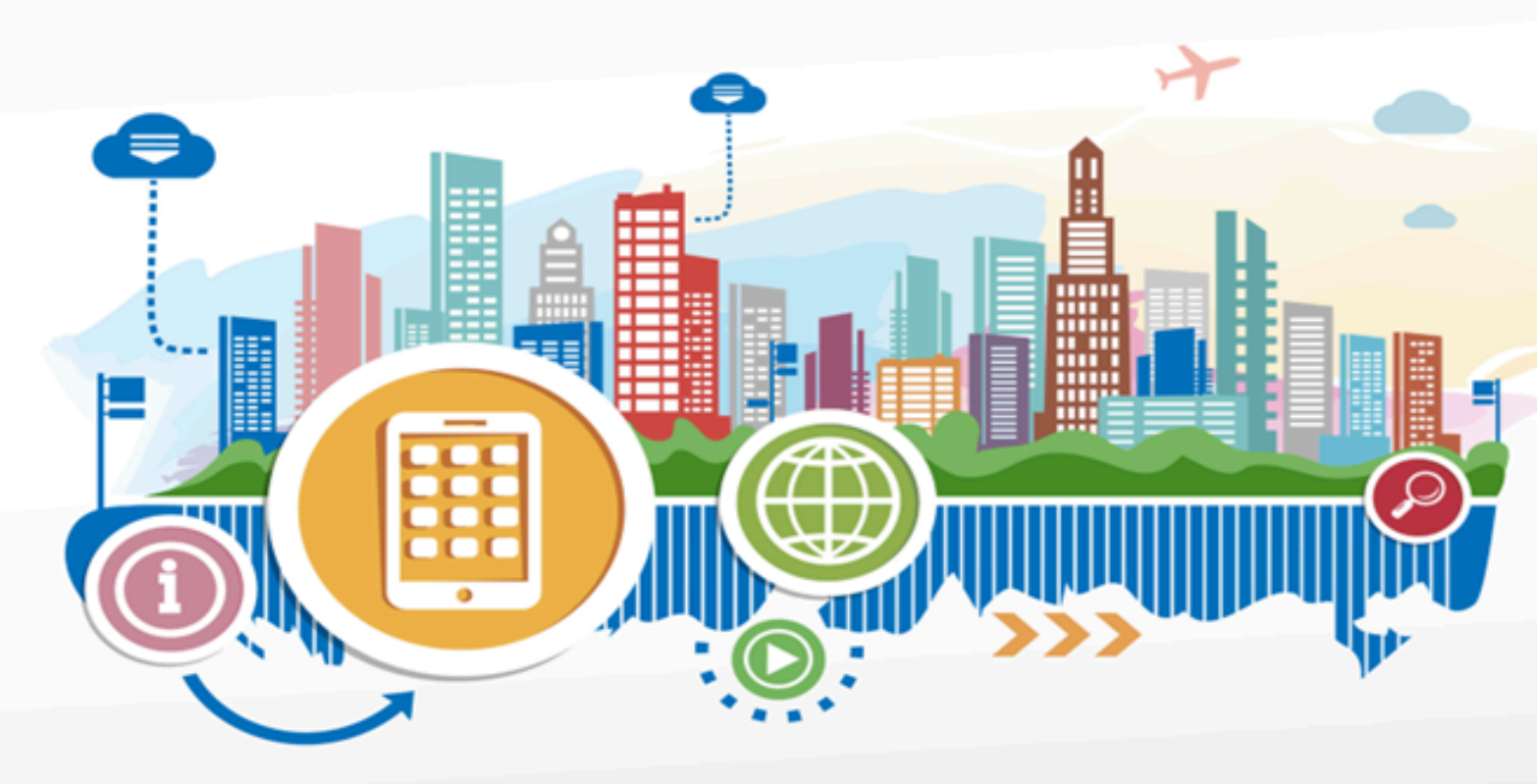

E' vietata la riproduzione. Tutti i diritti sono riservati. Nessuna parte del presente può essere riprodotta o diffusa con qualsiasi mezzo, fotocopie, microfilm o altro, senza il consenso scritto di Elettronica Tirrito. Copywrites by Elettronica Tirrito, All rights reserved. No part of this may be reproduced in any form, by Photostat, microfilm, xerography or any other means, or incorporated into any information retrievel system, elettronic or mechanical, without the written permission of the copyright owner. All the inquires should be addressed to Elettronica Tirrito

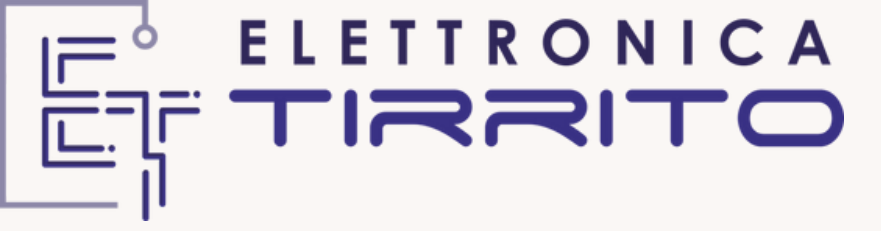

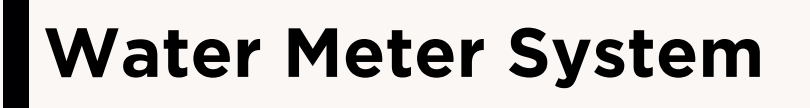

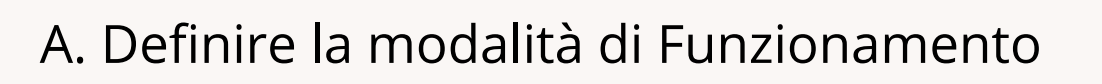

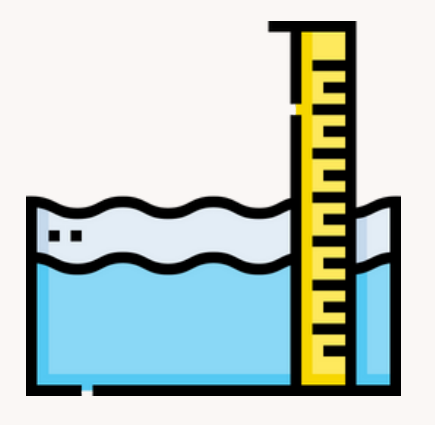

Tecnologia WiFi - disponibile nella Versione Cloud o Access Point.

# Cloud Version

Necessita di rete WiFi, Capace di connettersi a Cloud ET;

Account per Installatore ed Utente;

Invio di mail automatiche in caso di abbassamento livello e serbatoio in riempimento

### Access Point Version

Non necessita di rete WiFi, possibilità di visualizzare livello serbatoio in real time connettendosi alla rete generata dal Water Meter

## Water Meter System

A. Definire la modalità di Funzionamento

#### Step da seguire:

 Sulla Board è presente un Ponte Switch, se chiuso (configurazione di default) il dispositivo andrà in modalità AP;

- Alimentare il dispositivo;
- Connetersi alla rete WiFi Water
  Meter + ID (univoca), inserire
  psw WATER1234. Attenzionare
  che il dispositivo rimanga
  connesso in questa rete
  anche se privo di connessione internet
- Connettersi all'indirizzo IP del gateway:
   **192.168.4.1** o scan QRCODE

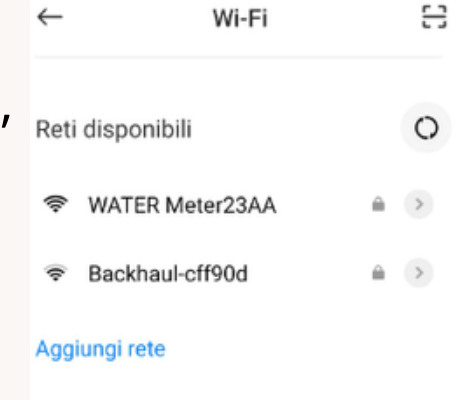

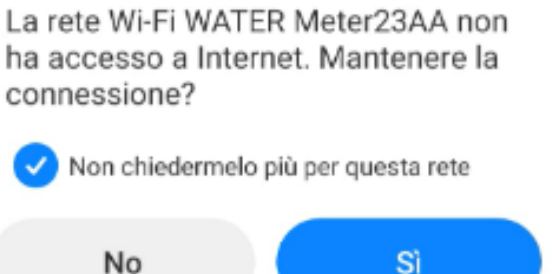

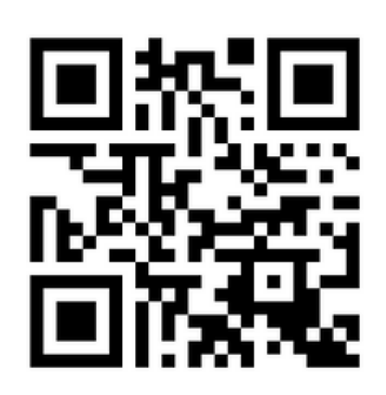

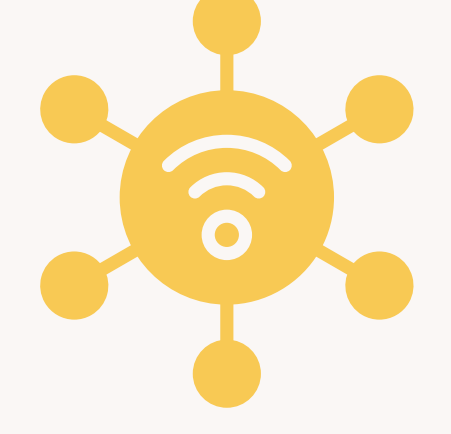

#### **Access Point**

Collegandosi alla pagina Web si vedrà la seguente schermata.

#### Water Monitoring

Powered by Elettronica Tirrito

Litri Serbatoio = 689.98 lt Percentuale Serbatoio = 69.00 % Livello Acqua = 1.35 m Lettura Sensore = 0.75 m

Parametri: Altezza Serbatoio: 1.95 m Litri Serbatoio: 1000.00 lt offset Sensore: 0.15 m

digitando l'indirizzo: **192.168.4.1/info** è possibile visualizzare il subset di impostazioni possibili. a. Nel Caso il dispositivo deve lavorare in modalità Access Point occorre definire:

. Altezza Acqua Massima Serbatoio in metri;

Litri massimi serbatoio

offset Sensore, ovvero distanza dalla posizione del sensore al livello massimo dell'acqua,

#### Access Point

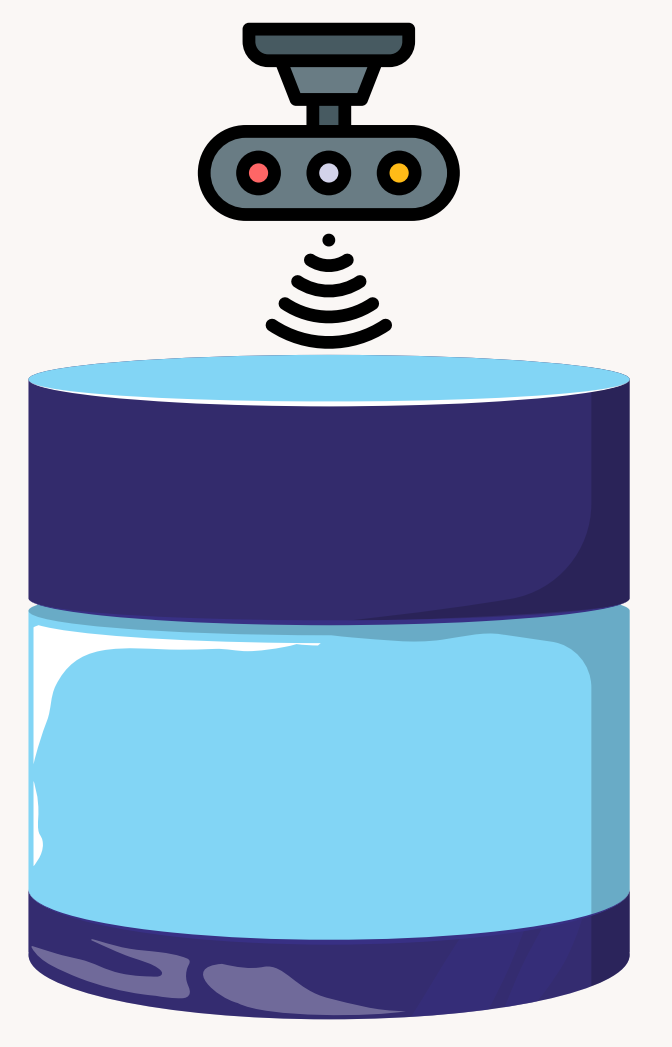

Esempio: Serbatoio da 1000litri, altezza massima raggiungibile dall'acqua (stop riempimento grazie al galleggiante) 1.95m, distanza tra posizionamento del sensore e livello massimo acqua 25 cm.

## 192.168.4.1/info

Digitare: 192.168.4.1/altezza=1.95 192.168.4.1/litri=1000 192.168.4.1/offset=0.25

Ritornare sulla home page e si vedrà il livello serbatoio aggiornato, le letture si coloreranno di Rosso, Verde o Giallo a seconda del livello Basso, Alto o Medio del serbatoio

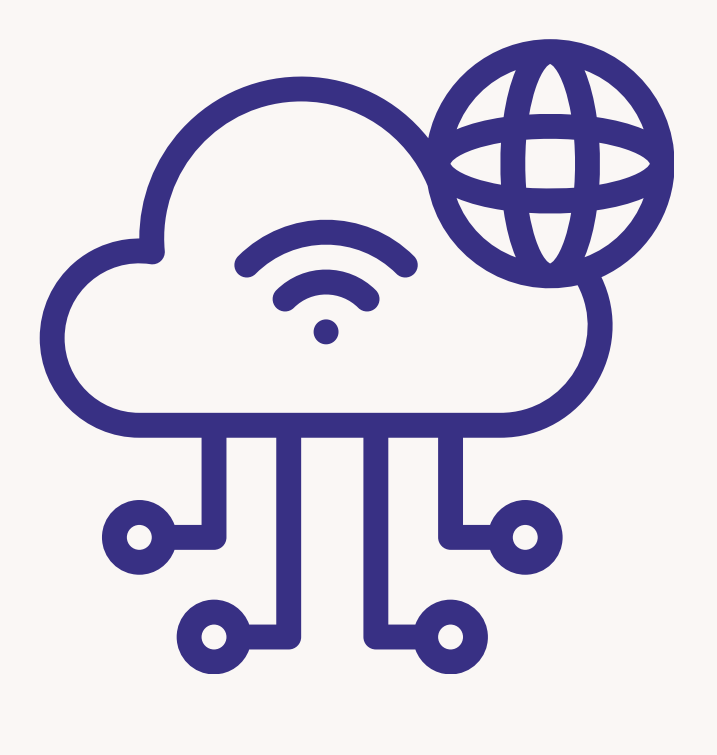

Qualora il nostro serbatoio fosse raggiungibile dalla rete WiFi, il WaterMeter ET si può connettere al Cloud ET, cosicchè il Serbatoio sarà accessibile da remoto, ed l'APP ETWaterCloud sarà in grado di mandare notifiche in real time via mail, per serbatoio in riempimento, serbatorio in esaurimento se a 3/4, 1/2, 1/4 Per far ciò occorre configurare la rete WiFi a cui il dispositivo dovrà connettersi, ovvero SSID e PSW;

Digitare: 192.168.4.1/ssid=nome rete Wifi 192.168.4.1/psw=psw rete WiFi

digitare 192.168.4.1 e verificare che SSID e PSW siano state salvate in modo corrette.

Se Si spegnere il dispositivo, rimuovere il Ponticello Switch, rialimentare la board.

Da questo momento non verrà più generata la rete WiFi WaterMeter, ed il dispositivo sarà in modalità Cloud Mode.

Accedere alla pagina web o scansionando il QR Code: wateret.sigmapro.it

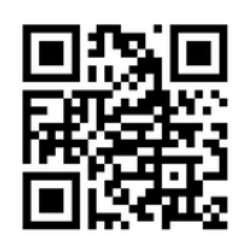

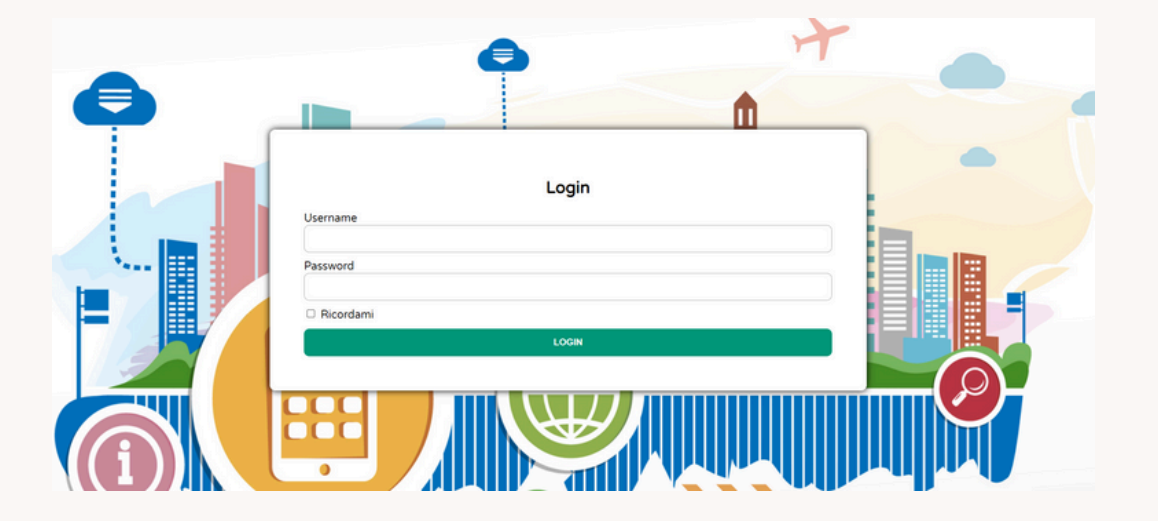

Effettuare il login con le credenziali ricevute, altrimenti richiedere Registrazione

| Remote           | Home             |           |            | ZOARD               |                  |
|------------------|------------------|-----------|------------|---------------------|------------------|
| Water Control    |                  |           | LE MIE D   | JOARD               |                  |
| Indice           | 🖶 AGGIUNGI BOARD |           |            |                     | Ricerca: Ricerca |
| Home             | Stato 🗍 Nome     | ID Scheda | ♦ Modifica | Ultima Lettura      | Cancella         |
| Gestione Account | ● ET1            | 001       | 1          | 2024-09-30 18:29:27 | 0                |
| Logout           | ET2              | 002       | /          | 2024-09-30 18:29:31 | 0                |
|                  | 1                |           |            |                     |                  |

Visualizzare i dispositivi connessi, se modalità installatore, è possibile visualizzare tutti quelli associati

Cliccando su Modifica occorrerà settare i parametri del serbatoio, ovvero:

Altezza massima acqua livello serbatoio (in metri); Offset: distanza tra sensore e livello massimo acqua serbatoio (in metri);

Litri serbatoio

Associare proprietario alla Board WaterMeter ET

|                        | MODIE   |           |      |   |
|------------------------|---------|-----------|------|---|
|                        | MODIF   | ICA BOARD |      |   |
| ID Board               |         |           |      |   |
| 001                    |         |           |      |   |
| Nome                   |         |           |      |   |
| ET1                    |         |           |      |   |
| Altezza Acqua (metri)  |         |           |      |   |
| 1,9                    |         |           |      |   |
| Offset altezza (metri) |         |           |      | V |
| 0,2                    |         |           |      |   |
| Litri serbatoio        |         |           |      |   |
| 1000                   |         |           |      |   |
| Proprietario 🗢 👘       |         |           |      |   |
| test                   | ELIMINA |           |      |   |
|                        | M       | ODIFICA   | <br> |   |

E' possibile visualizzare l'ID della board, e modificarne il nome, ad esempio serbatoio Villa Vetri

Ritornando sulla HomePage, cliccando sul dispositivo sarà possibile visualizzare lo stato in realtime del serbatoio e i grafici ad esso relativi

| ≡ | Home                  |                 |           |                   | ••• |
|---|-----------------------|-----------------|-----------|-------------------|-----|
|   |                       | LETTURE         | BOARD 001 |                   |     |
|   | Percentuale serbatoio |                 | î         | Livello serbatoio |     |
|   |                       | 13.15%          |           | 131.48 L          |     |
|   |                       |                 |           | II Grafico        |     |
|   |                       | Lettura sensore |           | Livello acqua     |     |
|   | Č,                    | 1.85 m          |           | 0.25 m            |     |
|   |                       | III Grafico     |           | II Grafico        |     |

| LETTURE BOARD 001  |                 |    |                   |  |  |
|--------------------|-----------------|----|-------------------|--|--|
| Percentuale serbat | oio             |    | Livello serbatoio |  |  |
|                    | 88.1%           | Th | 881.02 L          |  |  |
|                    |                 |    | II Grafico        |  |  |
|                    | Lettura sensore |    | Livello acqua     |  |  |
| ٢                  | 0.43 m          |    | 1.67 m            |  |  |
|                    | ılı Grafico     |    | III Grafico       |  |  |

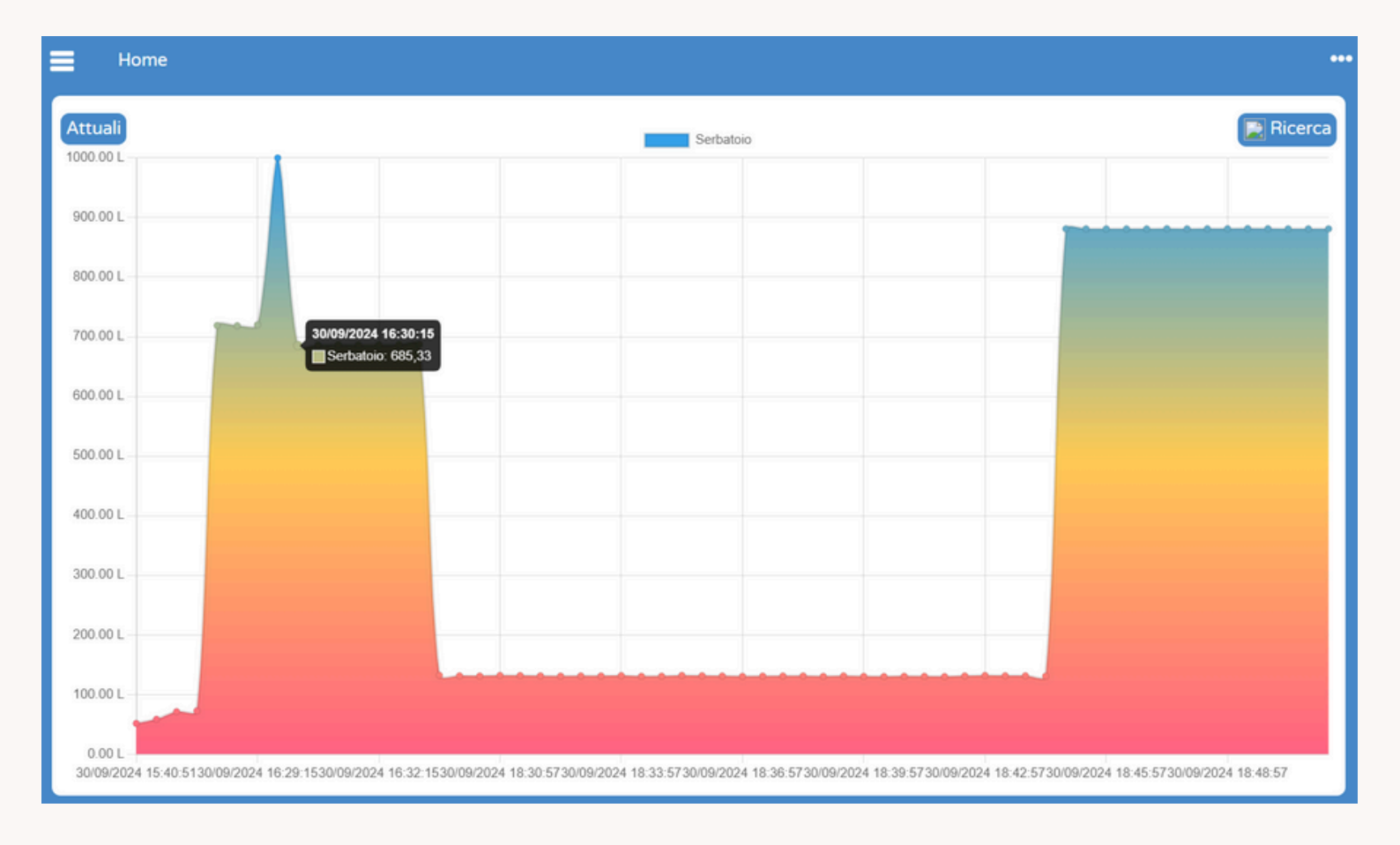

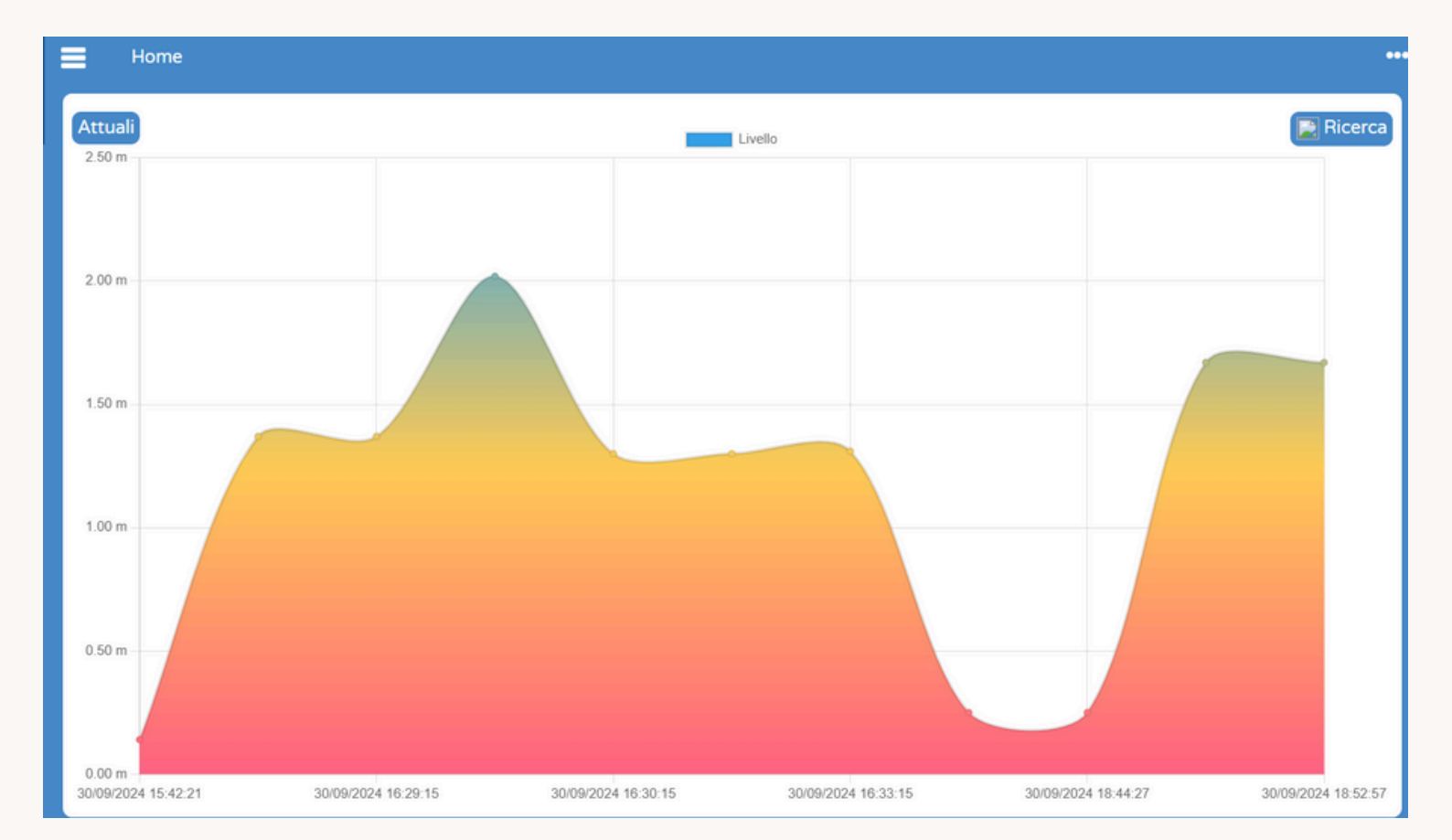

Email Alert

Sulla sezione dedicata alla Gestione Account è possibile settare gli account che dovranno ricevere la notifica via mail per:

Serbatoio in riempimento, Serbatoio al 75%, Serbatoio al 50%, Serbatoio al 25%

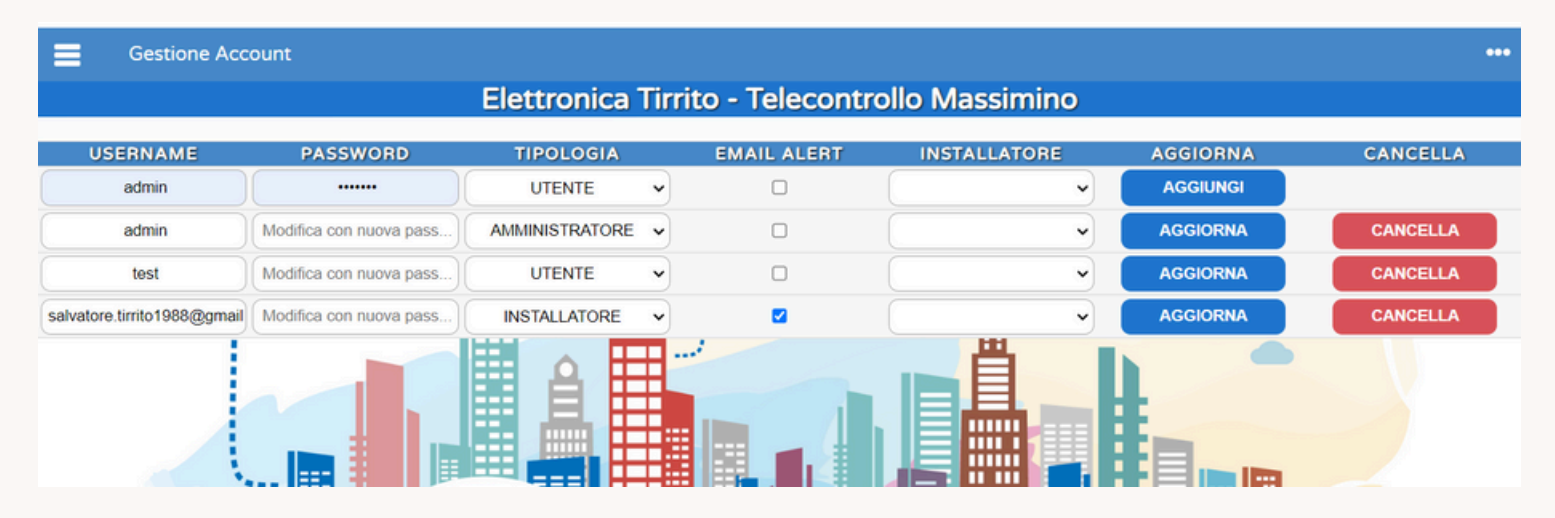

#### Email Alert

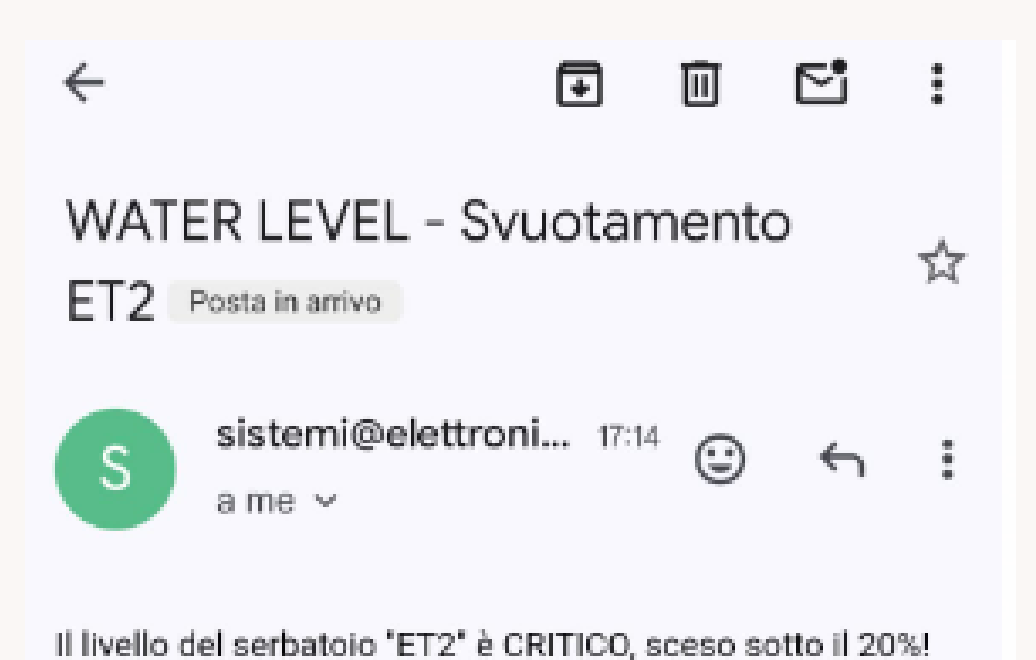

## Montaggio

Il Dispositivo si presenta su BOX IP55 di dimensioni 85X58X33 mm

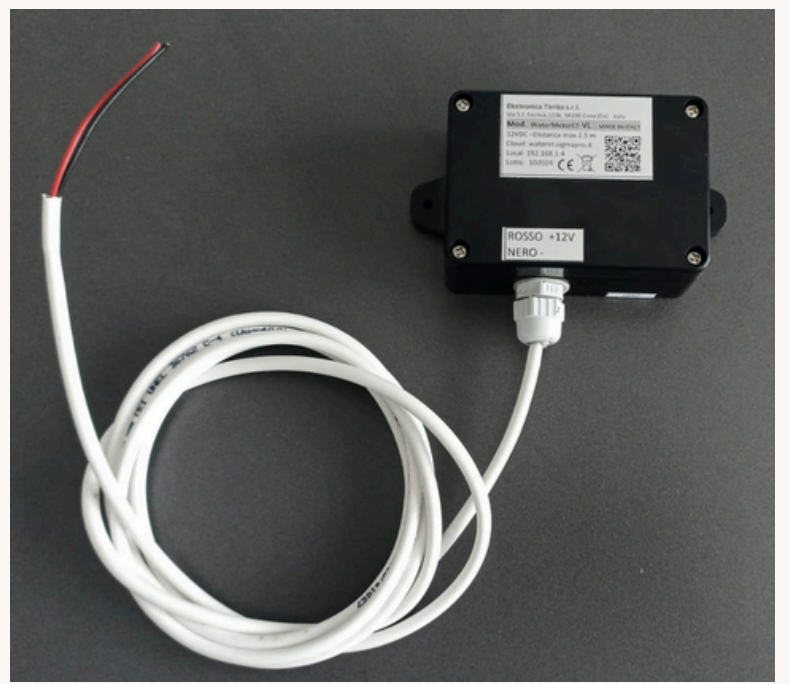

Il Cavo di alimentazione a 12VDC è lungo 2m e va connesso ad alimentatore AC/DC 12V mini 12-4W da noi fornito, fare attenzione alla polarità: Rosso + 12V Nero -

Il Water Meter va posizionato sul lato superiore del serbataio, parte esterna, facendo un foro sul serbatoio grande quanto l'ottica, ovvero foro > di 12mm; Esso può essere fissato grazie alle due linguette laterali

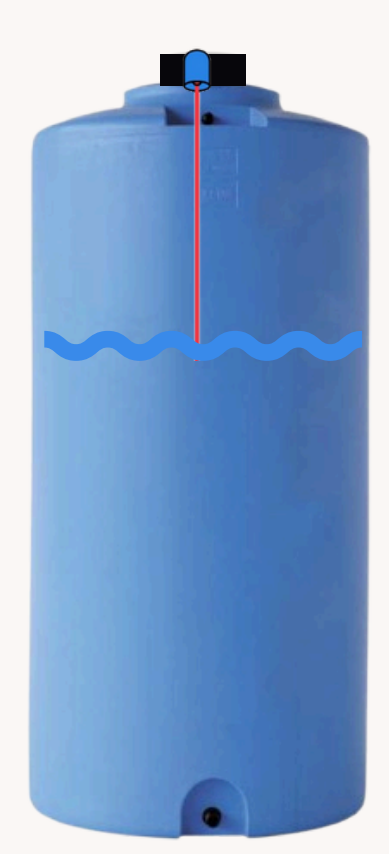

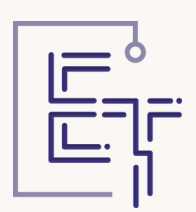

Come

contattarci

#### **ELETTRONICA TIRRITO SRL**

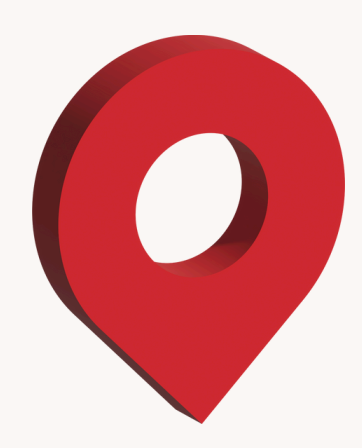

#### Address

Via Josemaria Escriva 1236, 94100 Enna

**E-mail** info@elettronica-tirrito.it

**Telefono** 0935 1865109

web www.elettronica-tirrito.it